**Q:** You were comparing a lot of animal records and have multiple tabs open. Closing all those tabs one by one takes so long! Is there a quicker way?

A: Yes! Left clicking on the "x" on the tab will close that record. But RIGHT clicking on the tab allows you to Close that tab, Close All the Other tabs and keep that one record open, or Close All Tabs and remain in the module.

Many thanks to Nicole Errante from ISIS, who submitted this tip!

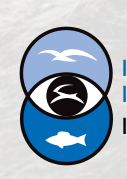

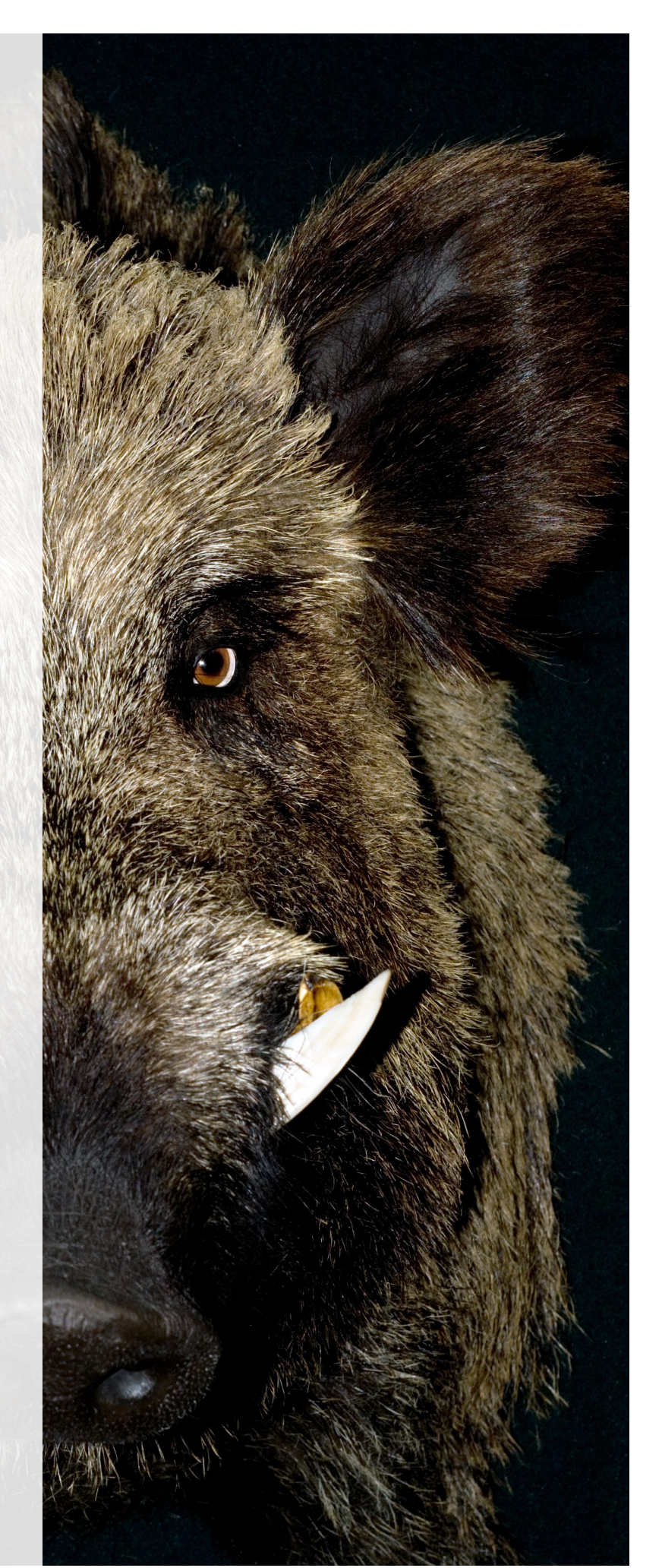

| P I I Your animal lists ▼ Batch Measurements ▼                         |                        |                                    |                |
|------------------------------------------------------------------------|------------------------|------------------------------------|----------------|
| MIG12-29858205/Nerodia fasciata fasciata 🛞 HSV14-01852/Corucia zebrata |                        | Close Tab                          | ata 🗷 HSV14-01 |
| Is                                                                     |                        | Close Other Tabs<br>Close All Tabs |                |
|                                                                        | Identifiers            |                                    |                |
|                                                                        | Click here for details |                                    |                |
|                                                                        |                        |                                    |                |
| termined                                                               | Parent Info            |                                    |                |

Right clicking on the tab gives you three options -- close that single tab, close other tabs but keep that one tab and the module open, or close all the tabs and still keep the module open.

## **ZIPPING THROUGH ZIMS!**

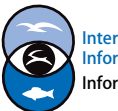

International Species Information System Information made easy.